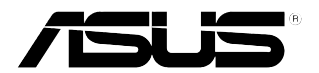

# **NFC EXPRESS** *Benutzerhandbuch*

G8557/Erste Ausgabe Oktober 2013 Copyright (c) ASUSTeK Computer Inc Alle Rechte vorbehalten

# Inhaltsverzeichnis

| 1 | NFC EXPRESS starten |                                                           | 3 |
|---|---------------------|-----------------------------------------------------------|---|
|   | 1.2                 | NFC EXPRESS-Bildschirm                                    | 4 |
| 2 | Windows             | 8 Login einstellen                                        | 5 |
|   | 2.1                 | Auf Ihrem Computer einstellen                             | 5 |
|   | 2.2                 | Auf Ihrem NFC-fähigen Mobilgerät einstellen               | 5 |
| 3 | Quick La            | unch einstellen                                           | 6 |
|   | 3.1                 | Ein Quick Launch-Profil mit dem mitgelieferten            |   |
|   |                     | NFC-Anhänger anpassen und starten                         | 6 |
|   | 3.2                 | Ein Quick Lauch-Profil synchronisieren                    | 7 |
|   | 3.3                 | Ein Quick Launch-Profil mittels                           |   |
|   |                     | Ihres NFC-fähigen Mobilgeräts starten                     | 7 |
| 4 | Remote I            | Desktop verwenden                                         | 8 |
|   | 4.1                 | Remote Desktop über Ihren Computer aktivieren             | 8 |
|   | 4.2                 | Remote Desktop über Ihr NFC-fähigen Mobilgerät aktivieren | 8 |
| 5 | Photo Ex            | press verwenden                                           | 9 |
|   | 5.1                 | Photo Express über Ihren Computer aktivieren              | 9 |
|   | 5.2                 | Remote Desktop über Ihr NFC-fähiges Mobilgerät aktivieren | 9 |

# 1 NFC EXPRESS starten

ASUS NFC EXPRESS, eine Windows 8--kompatible, externe Box, verfügt über einige praktische Fernzugriffsfunktionen, die durch Ihr NFC-fähiges Mobilgerät oder den mitgelieferten NFC-Anhänger aktiviert werden.

#### So verwenden Sie NFC EXPRESS:

1. Installieren Sie NFC EXPRESS von der Support-DVD auf der Leiste Utilities > AI Suite 3 > NFC EXPRESS

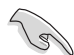

Zur Installation des NFC EXPRESS müssen Sie über Administratorrechte verfügen.

NFC EXPRESS wird nur unter Windows 8 unterstützt. Für weitere Details zu NFC EXPRESS besuchen Sie bitte ASUS Support-Webseite unter support.asus.com.

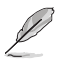

Laden Sie die neueste NFC EXPRESS-Version von der ASUS-Support-Webseite unter support.asus.com herunter

- Verbinden Sie die ASUS NFC EXPRESS-Box mittels des mitgelieferten USB 3.0-Kabels mit dem USB 3.0-Anschluss Ihres Computers.
- Auf Ihrem NFC-f\u00e4higen Mobilger\u00e4t gehen Sie zu Play Store und laden Sie ASUS Wi-Fi GO! & NFC Remote.
- Vergewissern Sie sich, dass Ihr Computer und Ihr NFC-f\u00e4higes Ger\u00e4t mit dem gleichen WiFi-Netzwerk verbunden sind.
- 5. Führen Sie einen der folgenden Schritte durch, um NFC EXPRESS auf Ihrem Computer zu starten:
  - Auf dem Startbildschirm klicken Sie auf die Al Suite 3-App, dann wählen Sie NFC EXPRESS.
  - Auf dem Al Suite 3-Bildschirm klicken Sie auf der oberen rechten Ecke, um das Al Suite 3-Hauptmenü zu starten, dann wählen Sie NFC EXPRESS.
- Um NFC EXPRESS auf Ihrem NFC-f\u00e4higen Ger\u00e4t zu starten, tippen Sie auf die Wi-Fi GO! & NFC Remote-App.

Die Remote Desktop- und Photo Express-Funktionen funktionieren nur mit NFCfähigen Mobilgeräten und bei bestimmten Modellen, die Wi-Fi GO! und Remote GO! unterstützen. Für weitere Details besuchen Sie bitte ASUS Support-Webseite unter support. asus.com.

 Details zum Verbinden Ihres NFC-f\u00e4higen Mobilger\u00e4ts mit einem WiFi-Netzwerk, finden Sie in dessen Benutzerhandbuch.

# 1.2 NFC EXPRESS-Bildschirm

### Auf Ihrem Computer

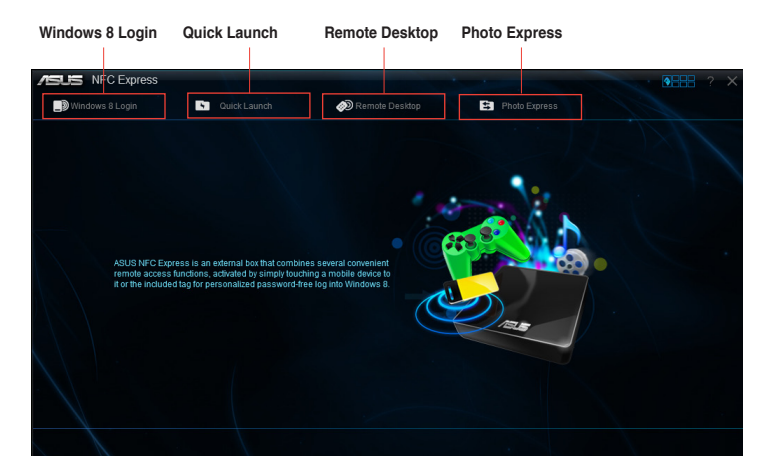

## Auf Ihrem NFC-fähigen Mobilgerät

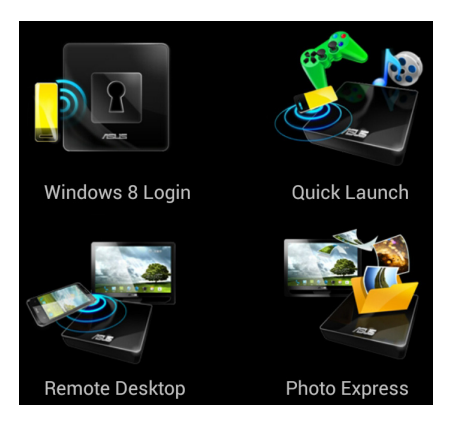

# 2 Windows 8 Login einstellen

Die **Windows 8 Login**-Funktion ermöglicht Ihnen, den mitgelieferten NFC-Anhänger oder Ihr NFC-fähiges Mobilgerät zum schnellen Zugriff auf das Windows 8-Betriebssystem, ohne Eingabe Ihres Benutzernamen und Ihres Kennworts in Ihrem Computer, zu verwenden.

## 2.1 Auf Ihrem Computer einstellen

So stellen Sie Windows 8 Login auf Ihrem Computer ein:

- 1. Starten Sie NFC EXPRESS und klicken Sie auf die Windows 8 Login-Leiste.
- In den Konto- und Kennwortfeldern geben Sie die Details Ihres Windows 8-Anmeldekontos ein.
- Klicken Sie auf Next und legen Sie den mitgelieferten NFC-Anhänger auf die ASUS NFC EXPRESS-Box, bis die Markierung erfolgreich abgeschlossen ist.
- 4. Legen Sie den mitgelieferten NFC-Anhänger auf die NFC EXPRESS-Box, um das Windows 8-Betriebssystem aufzurufen.

## 2.2 Auf Ihrem NFC-fähigen Mobilgerät einstellen

So stellen Sie Windows 8 Login auf Ihrem NFC-fähigen Mobilgerät ein:

- Starten Sie Wi-Fi GO! & NFC Remote und tippen Sie Enter unter NFC EXPRESS auf Ihrem NFC-f\u00e4higen Mobilger\u00e4t.
- 2. Auf dem NFC EXPRESS-Bildschirm tippen Sie auf Windows 8 Login.
- In den Konto- und Kennwortfeldern geben Sie die Details Ihres Windows 8-Anmeldekontos ein.
- 4. Wenn fertig, klicken Sie auf Login.
- 5. Legen Sie Ihr NFC--fähiges Mobilgerät auf die NFC EXPRESS-Box und tippen Sie auf den Bildschirm, um das Windows8-Betriebssystem aufzurufen.

# 3 Quick Launch einstellen

Die Quick Launch-Funktion ermöglicht Ihnen den Schnellstart Ihrer Lieblings-Apps, -Spiele und -Webseiten, einfach durch Tippen mit dem mitgelieferten NFC-Anhänger oder Ihrem NFC-fähigen Mobilgerät auf die NFC EXPRESS-Box.

## 3.1 Ein Quick Launch-Profil mit dem mitgelieferten NFC-Anhänger anpassen und starten

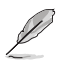

Sie können bis zu zehn Quick Launch-- Profile auf Ihrem Computer anpassen.

So passen Sie ein Quick Launch-Profil mit dem mitgelieferten NFC-Anhänger an und starten Sie es damit:

- 1. Starten Sie NFC EXPRESS auf Ihrem Computer und klicken Sie auf die Quick Launch-Leiste.
- 2. Auf der Profil-Dropdown-Liste wählen Sie das Profil, das Sie anpassen wollen.
- Im Beschreibungsfeld geben Sie die Beschreibung f
  ür Ihr ausgew
  ähltes Quick Launch-Profil ein.
- Klicken Sie auf Add, um Ihre Lieblingswebseiten und die unter Windows 8 unterstützten Dateien oder Apps f
  ür Ihr Quick Launch-Profil hinzuzuf
  ügen.
- klicken Sie auf Write tag und warten Sie, bis die Markierung erfolgreich abgeschlossen ist, dann klicken Sie auf Finish.
- Legen Sie Ihr NFC-f\u00e4higes Mobilger\u00e4t auf die NFC EXPRESS-Box und starten Sie schnell Dateien, Apps oder Webseiten, die auf dem aktuell markierten Quick Launch-Profil basiert sind.

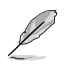

Um das aktuell auf Ihrem NFC EXPRESS-Anhänger gespeicherte Quick Launch-Profil zu ändern, wählen Sie ander Profil auf dem Quick Launch-Bildschirm oder passen Sie es an, dann folgen Sie den in diesem Abschnitt beschriebenen Schritten.

# 3.2 Ein Quick Lauch-Profil synchronisieren

Sie können Ihre angepassten Quick Launch-Profile mittels Ihres NFC-fähigen Mobilgeräts synchronisieren.

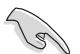

Sie können mittels Ihres NFC-fähigen Mobilgeräts jeweils nur ein Profil synchronisieren.

#### So synchronisieren Sie ein Quick Launch-Profil mittels Ihres NFC-fähigen Mobilgeräts:

1. Erstellen Sie angepasstes Quick Launch-Profil.

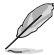

Für weitere Details beziehen Sie sich bitte auf den vorherigen Abschnitt Ein Quick Launch-Profil anpassen.

- 2. Starten Sie NFC EXPRESS auf Ihrem Computer und klicken Sie auf die Quick Launch-Leiste.
- Auf der Profil-Dropdown-Liste wählen Sie das angepasste Profil, das Sie mittels Ihres NFC-fähigen Mobilgeräts synchronisieren wollen.
- 4. Klicken Sie auf Sync Description.
- 5. Wenn fertig, klicken Sie auf Finish.

## 3.3 Ein Quick Launch-Profil mittels Ihres NFC-fähigen Mobilgeräts starten

Sie können eines Ihrer angepassten Quick Launch-Profile schnell auf Ihrem Computer starten, indem Sie Ihr NFC-fähiges Gerät verwenden.

#### So starten Sie ein Quick Launch-Profil mittels Ihres NFC-fähigen Mobilgeräts:

1. Synchronisieren Sie mittels Ihres NFC-fähigen Geräts Ihre angepasste Quick Launch-Profile.

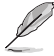

Für weitere Details beziehen Sie sich bitte auf den vorherigen Abschnitt Ein Quick Lauch-Profil synchronisieren.

- Starten Sie Wi-Fi GO! & NFC Remote und tippen Sie Enter unter NFC EXPRESS in Ihrem NFC-f\u00e4higen Mobilger\u00e4t.
- 3. Auf dem NFC EXPRESS-Bildschirm tippen Sie auf Quick Launch.
- 4. Wählen Sie ein angepasstes Quick Launch-Profil und tippen Sie auf Launch.
- Legen Sie Ihr NFC--fähiges Mobilgerät auf die NFC EXPRESS-Box und tippen Sie auf den Bildschirm, um die auf dem von Ihnen gewählten, angepassten Quick Launch-Profil basierten Webseiten, Dateien oder Apps zu starten.

# 4 Remote Desktop verwenden

Die Remote Desktop-Funktion ermöglicht Ihnen, den Fernzugriff und die Steuerung Ihres Computers von Ihrem NFC-fähigen Mobilgerät aus. Sie können diese Funktion von Ihrem Computer oder NFC-fähigen Mobilgerät aktivieren.

# 4.1 Remote Desktop über Ihren Computer aktivieren

#### So aktivieren Sie Remote Desktop über Ihren Computer:

1. Installieren Sie Wi-Fi GO! oder Remote GO! auf Ihrem Computer.

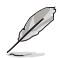

Laden Sie Wi-Fi GO! oder Remote GO! von der ASUS-Support-Webseite unter **support.** asus.com herunter.

- Starten Sie NFC EXPRESS auf Ihrem Computer und klicken Sie auf die Remote Desktop-Leiste.
- Legen Sie Ihr NFC-f\u00e4higes Mobilger\u00e4t auf die NFC EXPRESS-Box und tippen Sie auf den Bildschirm.
- 4. Sie können nun per Fernzugriff auf Ihren Computer zugreifen und ihn mit dem NFCfähigen Mobilgerät steuern.

## 4.2 Remote Desktop über Ihr NFC-fähigen Mobilgerät aktivieren

#### So aktivieren Sie Remote Desktop über Ihr NFC-fähiges Mobilgerät:

- 1. Starten Sie Wi-Fi GO! & NFC Remote und tippen Sie auf Enter unter NFC EXPRESS.
- 2. Auf dem NFC EXPRESS-Bildschirm tippen Sie auf Remote Desktop.
- Legen Sie Ihr NFC-f\u00e4higes Mobilger\u00e4t auf die NFC EXPRESS-Box und tippen Sie auf den Bildschirm.
- 4. Sie können nun per Fernzugriff auf Ihren Computer zugreifen und ihn mit dem NFCfähigen Mobilgerät steuern.

# 5 Photo Express verwenden

Die Photo Express-Funktion ermöglicht Ihnen, Ihre Bilder und Videos von Ihrem NFC-fähigen Mobilgerät in Ihren Computer zu übertragen, zu synchronisieren und zu sichern. Sie können diese Funktion von Ihrem Computer oder NFC-fähigen Mobilgerät aus aktivieren.

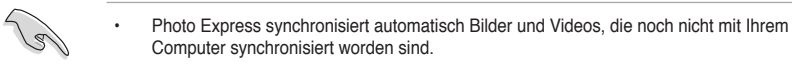

 Photo Express übertragt überträgt nur Dateien, die in den Standardordnern für Fotos und Videos im NFC-f\u00e4higen Mobilger\u00e4t gespeichert sind.

## 5.1 Photo Express über Ihren Computer aktivieren

#### So aktivieren Photo Express über Ihren Computer:

1. Installieren Sie Wi-Fi GO! oder Remote GO! auf Ihrem Computer.

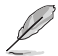

Laden Sie Wi-Fi GO! oder Remote GO! von der ASUS-Support-Webseite unter support. asus.com herunter.

- Starten Sie NFC EXPRESS auf Ihrem Computer und klicken Sie auf die Photo Express-Leiste.
- Legen Sie Ihr NFC-f\u00e4higes Mobilger\u00e4t auf die NFC EXPRESS-Box und tippen Sie auf den Bildschirm.
- Legen Sie Ihr NFC-f\u00e4higes Mobilger\u00e4t auf die NFC EXPRESS-Box und tippen Sie auf den Bildschirm, um Ihre Bilder und Videos zu \u00fcbertragen, automatisch zu synchronisieren und zu sichern.

## 5.2 Remote Desktop über Ihr NFC-fähiges Mobilgerät aktivieren

So aktivieren Sie Photo Express über Ihr NFC-fähiges Mobilgerät:

- 1. Starten Sie Wi-Fi GO! & NFC Remote und tippen Sie auf Enter unter NFC EXPRESS
- 2. Auf dem NFC EXPRESS-Bildschirm tippen Sie auf Photo Express.
- Legen Sie Ihr NFC-f\u00e4higes Mobilger\u00e4t auf die NFC EXPRESS-Box und tippen Sie auf den Bildschirm.
- Legen Sie Ihr NFC-f\u00e4higes Mobilger\u00e4t auf die NFC EXPRESS-Box und tippen Sie auf den Bildschirm, um Ihre Bilder und Videos zu \u00fcbertragen, automatisch zu synchronisieren und zu sichern.